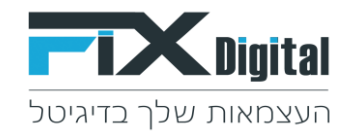

# הגדרת שליחת דוא"ל מובנה (תבנית מוכנה) ב-CRM על ידי בחירת סטטוס

## כניסה ל-CRM > מצד שמאל בחלקו העליון של המסך > קיצורי דרך >הגדרות וניהול סטטוסים

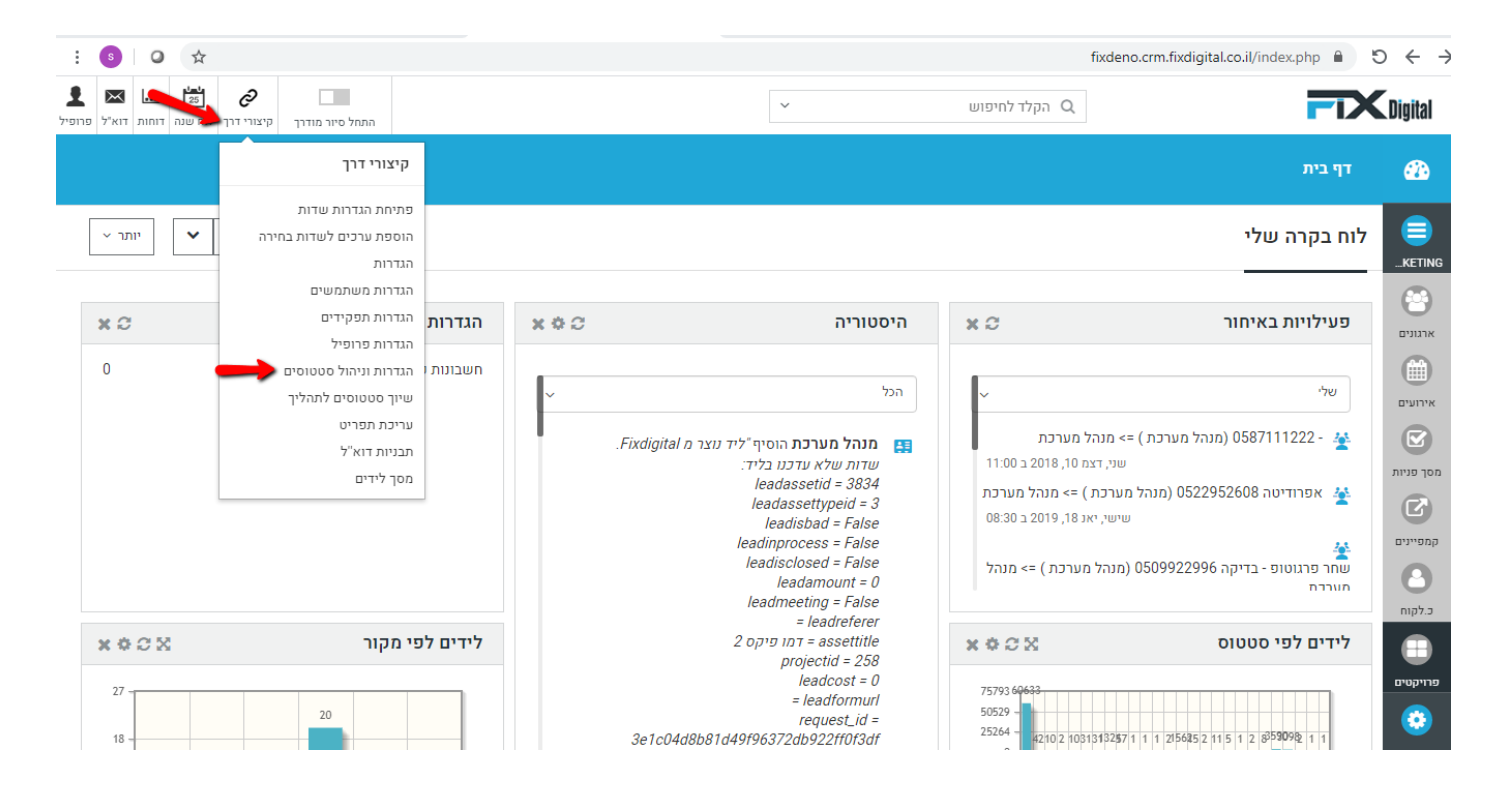

## מסך פניות > עריכה (עיפרון) במידה ומופיע יותר ממודל אחד יש לבחור את המודול הרלוונטי.

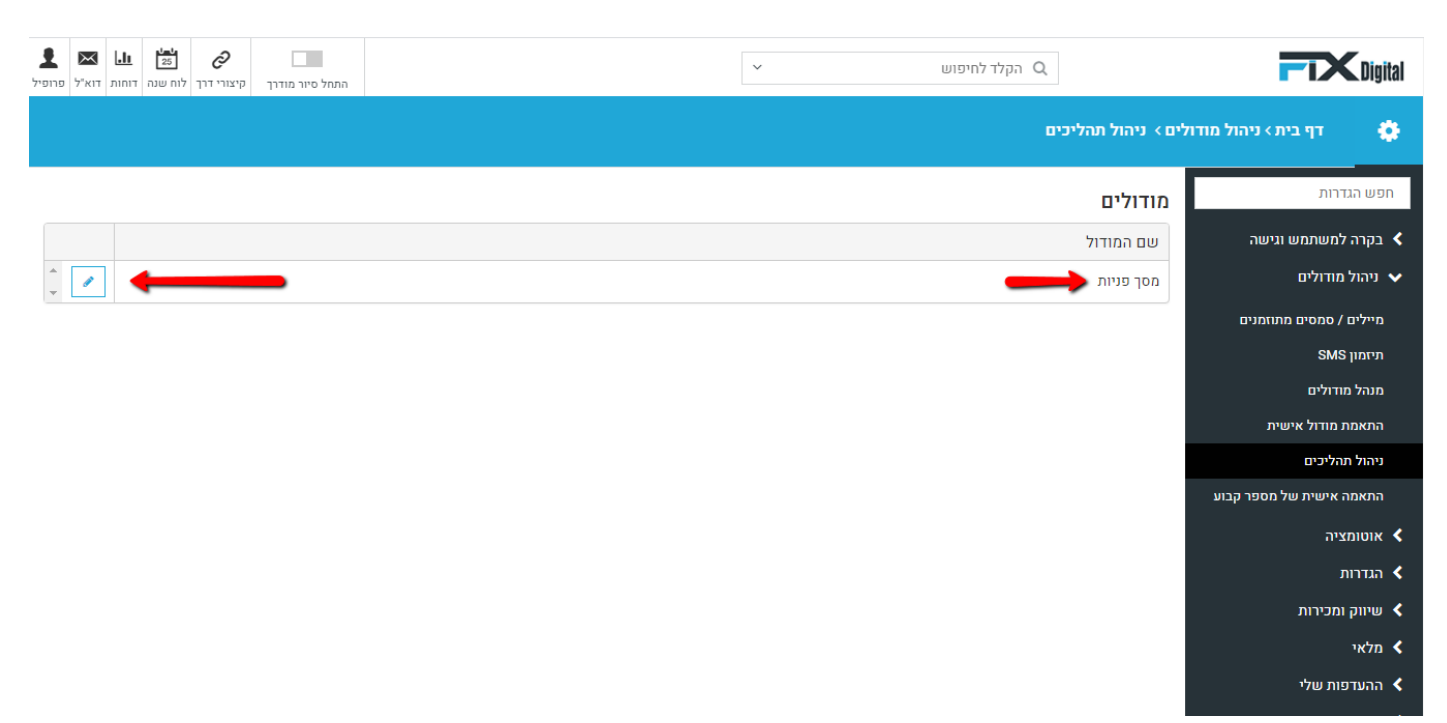

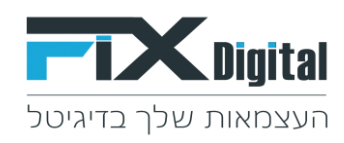

### תהליכים – כאן נראה את התהליכים הקיימים בארגון, במידה וישנם כמה תהליכים נבחר את התהליך הרלוונטי> גלגל שיניים משמאל.

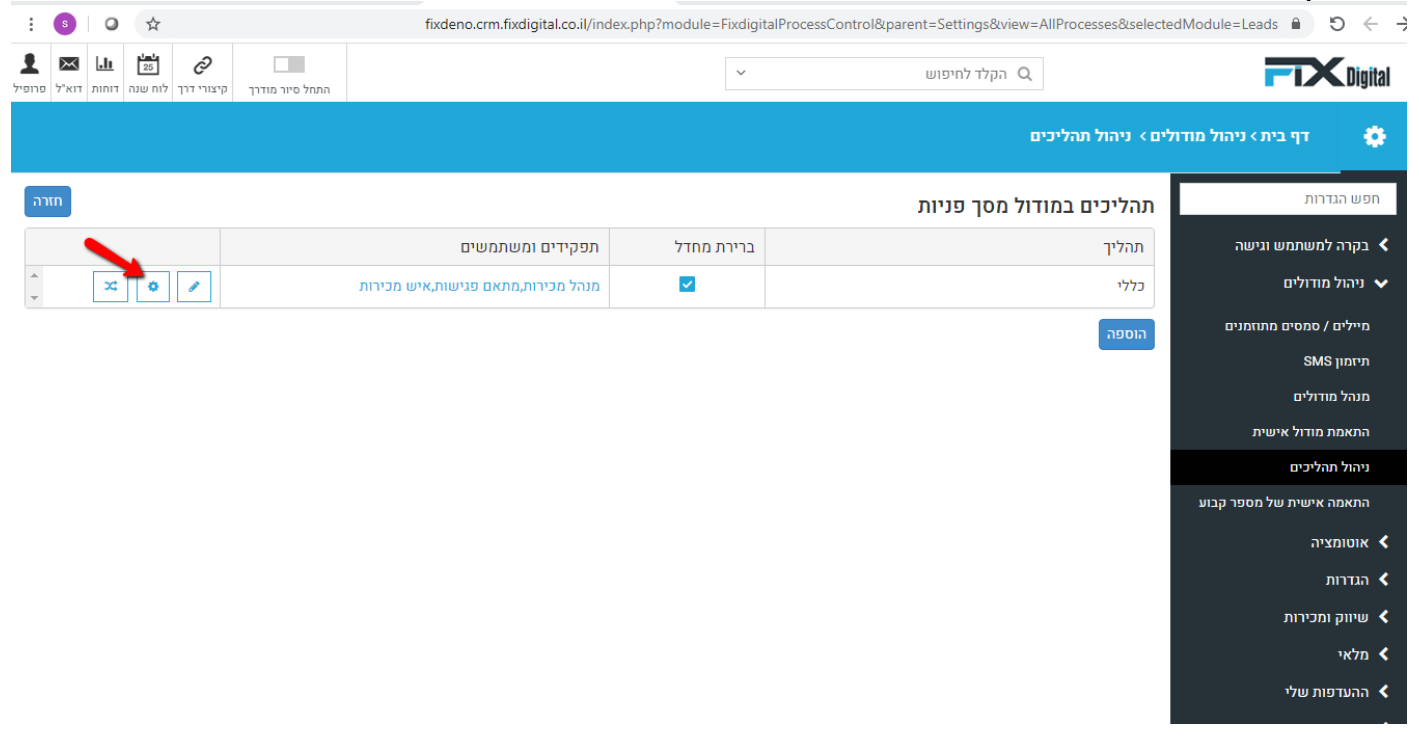

# בחלקו התחתון של המסך > הוספה

| <b>T</b> Digi                            | Q הקלד לחיפוש     |            | ~                                       |                         |                | קיצורי דרך קיצורי דרך | אין אין אין אין אין אין אין אין אין אין |
|------------------------------------------|-------------------|------------|-----------------------------------------|-------------------------|----------------|-----------------------|-----------------------------------------|
| דף בית > ניהול מודולים > ניהול תהליכים 🕻 |                   |            |                                         |                         |                |                       |                                         |
| לא מעוניין עובד עם אחרים                 |                   | לא דרוונטי | מכירות                                  |                         |                |                       | × <                                     |
| לא מעוניין בשרות                         |                   | לא רלוונטי | מנהל מכירות, מתאם פגישות, איש<br>מכירות |                         |                |                       | × 🖉                                     |
| לא רלוונטי - לא תואם את הדרישות          |                   | לא רלוונטי | מנהל מכירות, מתאם פגישות, איש<br>מכירות |                         |                |                       | × 🖌                                     |
| פנייה חוזרת                              |                   | בטיפול     | מנהל מכירות, מתאם פגישות, איש<br>מכירות |                         |                |                       | × 🖌                                     |
| לא רלוונטי                               |                   | לא רלוונטי | מנהל מכירות, מתאם פגישות, איש<br>מכירות |                         |                |                       |                                         |
| עסקה                                     |                   | עסקה       | מנהל מכירות, מתאם פגישות, איש<br>מכירות |                         |                |                       |                                         |
| פגישה                                    |                   | פגישה      | מנהל מכירות, מתאם פגישות, איש<br>מכירות | תיאום פגישה,גש ללוח שנה |                |                       |                                         |
| בטיפול                                   |                   | בטיפול     | מנהל מכירות, מתאם פגישות, איש<br>מכירות |                         | שנה תאריך מעקב |                       |                                         |
| פגישה פרונטלית2                          |                   | פגישה      | מנהל מכירות, מתאם פגישות, איש<br>מכירות | גש ללוח שנה             |                |                       | × /                                     |
| פרטים שגויים                             |                   | לא רלוונטי | מנהל מכירות, מתאם פגישות, איש<br>מכירות |                         |                |                       | × /                                     |
| נשלח הצעת מחיר                           |                   | בטיפול     | מנהל מכירות, מתאם פגישות, איש<br>מכירות |                         |                | שלח SMS;              | × /                                     |
| אמר שיגיע עצמאית לחנות                   |                   | פגישה      | מנהל מכירות, מתאם פגישות, איש<br>מכירות |                         |                |                       | × /                                     |
| התקיימה שיחה ראשונית עם הלקוח            |                   | בטיפול     | מנהל מכירות, מתאם פגישות, איש<br>מכירות |                         |                |                       | . × /                                   |
| ) N 4 2 1 > H                            | פריטים בעמוד 💌 30 |            |                                         |                         |                | 1                     | 30 - 1 מתוך 31 פריטים                   |
| הוספה                                    |                   |            |                                         |                         |                |                       |                                         |

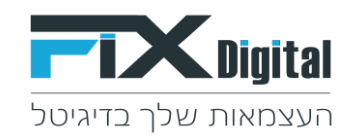

#### צור סטטוס חדש ><u>לשונית הגדרות</u> > עדכן את הפרטים הבאים: שם סטטוס, הקצאה לתפקידים/הקצאה למשתמשים, סטטוס

| "כללי" in process צור סטטוס חדש"           | חפש הגדרות                    |
|--------------------------------------------|-------------------------------|
| הנדרות פעולות תפקידים מסננים               | בקרה למשתמש וגישה <           |
| שם סטטוס                                   | ניהול מודולים 🗸               |
|                                            | מיילים / סמסים מתוזמנים       |
|                                            | SMS תיזמון                    |
| ברירת מחדל                                 | מנהל מודולים                  |
| הצנ התראות על תאריד מעהר 🗹                 | התאמת מודול אישית             |
|                                            | ניהול תהליכים                 |
| לשנות סטטוס אם נכנס מייל חדש 🗌             | התאמה אישית של מספר קבוע      |
| לא לשנות תאריר מעקב לליד מAPI או ממרכזיה 🗌 | עכירת שדות                    |
|                                            | אוטומציה <                    |
| לא לשנות סטטוס לליד מAPI או ממרכזיה 🗌      | הגדרות <                      |
| הקצאה לתפקידים 📥                           | שיווק ומכירות <               |
| בחר                                        | מלאי <                        |
|                                            | ההעדפות שלי <                 |
| הקצה למשתמשים                              | אינטגרציה <                   |
| בחר                                        | הרחבות <                      |
|                                            | א הגדרות נוספות Vindows א     |
| Fxdigital 01000-U                          | Settings to activate Windows. |
| Loren .                                    |                               |

#### > שמירה.

| ک<br>مین از Fxdigital دین<br>مینواز | הגדרות נוספות ⊀                                                    |
|-------------------------------------|--------------------------------------------------------------------|
| ג] אל תשלח לפיקסדיגיטל              |                                                                    |
| בחר צבע                             |                                                                    |
| סדר תצוגה                           |                                                                    |
| אכ<br>סס<br>שמידה ביטול             | IV-åte Windows<br>Settings to activate Windows.<br>javascript.void |

ניתן להגדיר, האם הסטטוס הזה יופיע רק למשתמשים או לתפקידים ספציפיים בשדות הקצאה לתפקידים ושדה הקצאה למשתמשים.

> בנוסף, ניתן להגדיר לאיזה שלב מכירה הסטטוס השתייך בשדה סטטוס בטיפול / לא רלוונטי/ פגישה / עסקה.

לשונית <u>פעולות</u> > יש לסמן את העיגול הריק ליד –הצג חלון דוא"ל > כתיבת נושא דוא"ל (במידה ורוצים שדה דינמי שימשוך מתוך הלקוח פרטים אוטומטיים כמו "שם הלקוח" וכדו'.. > יש לבחור שדה דינמי <u>שם מלא</u> ולמקם אותו במקום הרלוונטי) > ניתן לשייך מראש תבנית דוא"ל לסטטוס (כל פעם שנבחר בסטטוס יפתח פופ אפ לשליחת מייל עם התבנית המשויכת, למדריך להגדרת תבניות דוא"ל לחץ <u>פה</u>) > שמור .

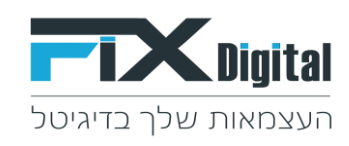

| דף בית > ניהול מודולים > ניהול תהליכים 🄅 |                 |                  |                             |            |                          |  |  |
|------------------------------------------|-----------------|------------------|-----------------------------|------------|--------------------------|--|--|
|                                          |                 |                  | "טוס חדש in process "כללי   | צור סט     | חפש הגדרות               |  |  |
|                                          |                 |                  | פעולות תפקידים מסננים       | הגדרות     | בקרה למשתמש וגישה <      |  |  |
|                                          |                 |                  |                             |            | ניהול מודולים 🗸          |  |  |
|                                          |                 |                  | ללא                         |            | מיילים / סמסים מתוזמנים  |  |  |
|                                          |                 | SMS תוכן         |                             |            | SMS תיזמון               |  |  |
| ▼ Fixdigital                             | בחר שדה דינמי 🔹 |                  | הצג חלון SMS                |            | מנהל מודולים             |  |  |
| · · · · · · · · · · · · · · · · · · ·    | ¥               | 8                |                             | 1          | התאמת מודול אישית        |  |  |
| בחר תבנית דוא"ל 💌                        | בחר שדה דינמי   | נושא דוא         | הצג חלון דוא"ל              |            | ניהול תהליכים            |  |  |
|                                          |                 |                  |                             |            | התאמה אישית של מספר קבוע |  |  |
| פופ-אפ על הפגישה                         | בחר שדה דינמי   | נושא של הפגישה   | הצג וויון שי תאום פגישה     |            | עכירת שדות               |  |  |
| לא לאפשר כמה תשלומים                     | מחיר            | נושא של התשלום   | הצג חלון של תשלום           |            | אוטומציה <               |  |  |
|                                          |                 |                  |                             |            | הגדרות <                 |  |  |
|                                          |                 |                  | הצג חלון של הזמנות          |            | שיווק ומכירות <          |  |  |
|                                          |                 |                  | מחיר                        |            | מלאי <                   |  |  |
|                                          |                 | פופ-אפ על הפגישה | פתיחה אוטומטית של לוח שנה   |            | ההעדפות שלי <            |  |  |
|                                          |                 |                  |                             |            | אינטגרציה <              |  |  |
|                                          |                 |                  | פתיחת עריכה של פגישה אחרונה | ~ <b>,</b> | הרחבות <                 |  |  |
|                                          |                 |                  | ה ביטול                     | שמיר       | 🖌 הגדרות נוספות          |  |  |

בלשונית מסננים נגדיר באילו מסננים הסטטוס יופיע ע"י תיוג פעיל> שמירה.

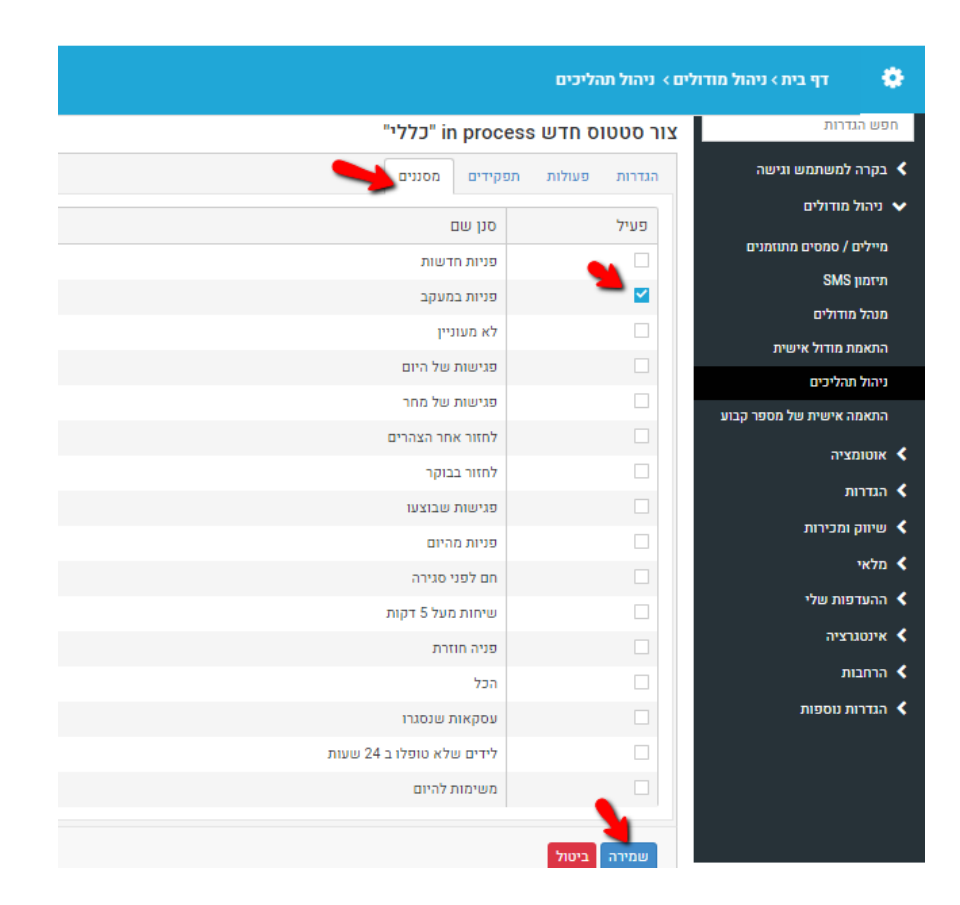